## 广西省柳州市西门子中国总代理-西门子选型-西门子技术支持-西门子维修服务

| 产品名称 | 广西省柳州市西门子中国总代理-西门子选型-<br>西门子技术支持-西门子维修服务          |
|------|---------------------------------------------------|
| 公司名称 | 广东湘恒智能科技有限公司                                      |
| 价格   | .00/件                                             |
| 规格参数 | 变频器:西门子代理商<br>触摸屏:西门子一级代理<br>伺服电机:西门子一级总代理        |
| 公司地址 | 惠州大亚湾澳头石化大道中480号太东天地花园2<br>栋二单元9层01号房(仅限办公)(注册地址) |
| 联系电话 | 18126392341 15267534595                           |

## 产品详情

"与驱动装置进行连接"中,数据交换和信息传递通过集成组态的形式可以实现自动传递,默认采用的报文为105 报文,勾选"自动传送驱动装置参数值":

"与编码器进行连接"中,编码器信息通常不需要用户填写, 因为博途软件已经集成了 V90 PN

的信息,默认采用的报文为105 报文,勾选"自动传送编码器参数值":

5.

6.

用户可以根据实际的需要选择和填写后续的信息 参考 \$7-1500T。 保存编译并且下载到 \$7-1500T 中。

| 1. | 首先对 V90 PN 进行在线,右键点击下图中<br>Drive_1,并且选择 " Go online " :                                                                              |
|----|----------------------------------------------------------------------------------------------------|
|    | 随后进行控制面板的测试,可以使用博途集成的<br>操作,点击 " Active " 按钮:                                                                                        |
| 2. | 通过控制面板获取控制权时需要点击 " OK " 按钮                                                                                                    |
| 3. | 点击 " Switch on " 按钮使能驱动,通过 JOG<br>按钮进行驱动测试:                                                                                          |
| 4. | 切换面板到优化界面,并且选择激活控制权:                                                                                                    |
| 5. | 填写移动距离为 720 度,随后点击启动优化按钮<br>果用户对于系统的特性有特殊的 需求,可以提高<br>factor 系数,或者点击 Extended settings<br>扩展设定进行独立设置,在 Further values<br>中可以进行滤波器设置: |
| 6. | 经过一段测试过程,系统会出现优化后的参数和<br>比等信息,点击 Save 按钮保存参 数,                                                                                       |
|    | 经过如上操作后,还需要把优化好的参数保存到<br>项目中,可以首先放弃控制权,然后选择 Drive_<br>]后点击上载按钮保存参数:                                                                  |

| 1. | 首先对 PLC 进行在线,右键点击下图中<br>PLC_1,并且选择 " Go online " 。随后双击轴工<br>Commissioning:                                   |
|----|----------------------------------------------------------------------------------------------------|
|    | 在弹出的轴控制面板中进行轴的测试,点击 " Ad                                                                                     |
| 2. | 通过 " Enable " 按钮使能轴 TO<br>后,可以通过点动的方式进行测试:                                                                   |
| 3. | 在确定轴工艺对象正常工作后,可以通过优化界<br>即可以通过设定速度和加速度以及 目标距离等信<br>位置和实际位置之间的关系,如果跟随特性不理<br>增益 Gain 或者前馈分量 Precontrol 的百分比进行 |
| 4. | 如果优化过程满足需要后,用户可以编写 PLC C<br>程序进行工艺相关的编程操作。                                                                   |